## 4-4-2.DICOM CD 画像の登録

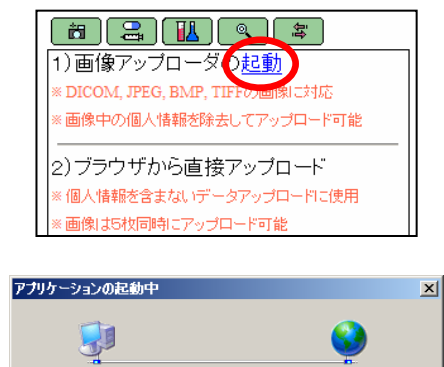

アプリケーションの要件を検証しています。これには数分かかることがありま

DICOM 形式に対応した CDROM が存在する場合は、以下の手順とな ります。

① 画像登録ボタン 

をクリックする。(左記画面が表示されます。)

② 項番1の画像アップローダの起動の、「起動」をクリックする。

「画像アップローダ」という専用ソフトが自動的にインストールさ れます。

③下記ウインドウが表示されたら、「インストール(I)」をクリックしま す。 (暫くインストール中であることを示すウインドウが表示されます。)

- 🗆 ×

キャンセル(C)

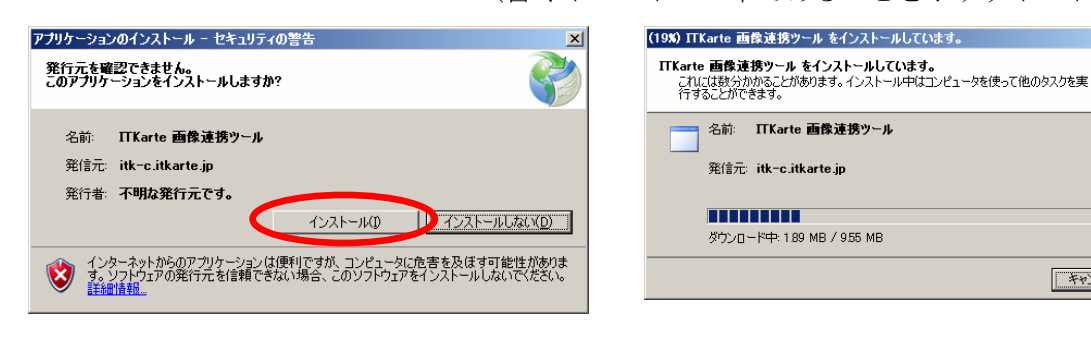

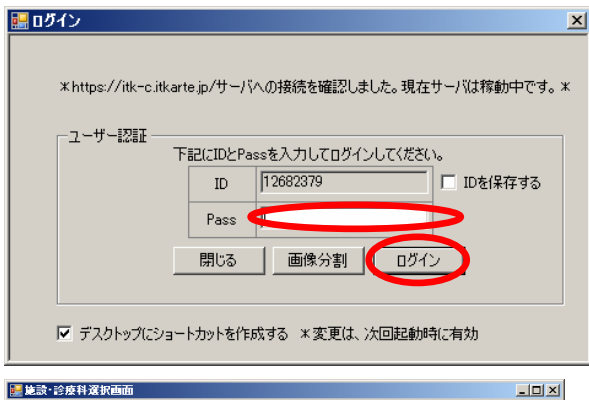

2009/02/24 (火) 氏名:

診療科目 乙酸血管内科 乙酸血管外科 消化器内科 消化器内科 消化器内科 酸原病内科 糖尿病内科 乳腺外科 内分泌内科 乳腺外科 内分泌分科 小児科 、

〈戻る〉 次へ〉 終了

5万元/7 - 児科 - 児外科

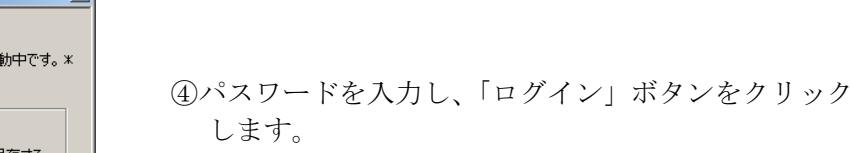

⑤診療科を選択します。(既定の診療科が選択されてい るので、そのままで OK)

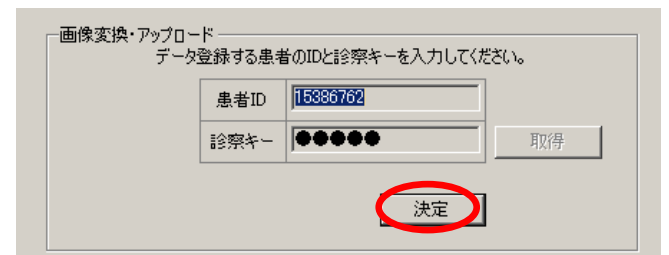

⑥患者 ID が表示されるので、「決定」ボタンをクリッ クします。